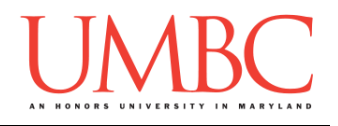

## CMSC 201 Spring 2017 Lab 01 – Hello World

Assignment: Lab 01 – Hello World Due Date: Sunday, February 5th by 8:59:59 PM Value: 10 points

At UMBC, our General Lab (GL) system is designed to grant students the privileges of running a website, storing files, and even developing applications. GL itself is a Linux-based system that we will interact with using a command line interface (CLI). All major operating systems (Windows, Mac, and Linux) can log into GL.

In order to log into GL, you will need to have a Secure Shell (SSH) client. SSH is a network protocol that connects a client computer to a server securely, without the risk of exposing your password or any other sensitive data to anybody watching the network traffic. It is a leading standard in remote login. So, what does all of that mean? Simply put, SSH allows you to use your home computer to connect to a server (*i.e.*, gl.umbc.edu) and issue commands as if you were sitting at that computer. So, once you SSH into GL, you can do everything you would be able to do from a computer oncampus. This client is built into Mac and Linux. For Windows, we recommend downloading the open-source client PuTTY.

In Lab 1, we will be logging onto GL and setting up folders for 201 in your home directory. We'll also create a simple python program, and turn it in using the **submit** command. Finally, you'll send your TA an email with a bit of information about you, so they can get to know you better.

This lab is a way for you to make sure that everything needed to complete the homeworks works for you.

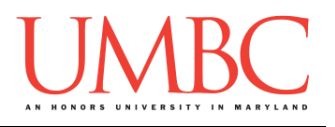

# Part 1: Logging onto GL

For Windows Users Only

Step 1A:

Watch this video (<u>https://www.youtube.com/watch?v=uE3VpOQi\_GQ</u>), and download and install the PuTTY program. PuTTY will allow you to log into GL from your machine.

<u>Step 1B:</u>

Watch this video (<u>https://www.youtube.com/watch?v=DH3of3tuBxA</u>) and follow its instructions to log onto GL using PuTTY.

### For Mac Users Only

<u>Step 1:</u>

Watch this video (<u>https://www.youtube.com/watch?v=UTU-CTH\_xLw</u>) and follow its instructions to log on to GL using the Terminal application already installed on your machine.

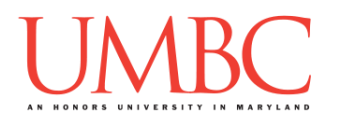

## Part 2: GL and your home directory

In this part of the lab, we will log onto GL and create some folders in your home directory. These folders will be where you store your labs and assignments for 201 this semester.

Since GL is a command line interface, we can't navigate it by using our mouse to click on folders. Instead, we must type in commands to tell it what we want to do. The solid green rectangle (or something similar on your machine) is where our cursor is. After typing in a command, you must hit enter for the system to know you are done.

#### <u>Step 2:</u>

After logging onto GL in Part 1, you are in your home directory (remember, directory is just another name for folder). We will first make a 201 directory in your home directory. The command we will use to do this is **mkdir**, which stands for "make directory." We also have to tell the system what the name of the directory will be. In this case, the name is "201", so type **mkdir** 201 now, then hit enter. Remember that Linux commands are case sensitive!

#### linux3[1]% mkdir 201 linux3[2]%

If you make a mistake in naming your folder, you have two options. You can either remove that directory or you can rename the directory. For example, if you accidentally created a folder called "2001" you could remove it by typing the command **rmdir** 2001 and hit enter. Be very careful that you do not remove the wrong directory. There is no recycle bin or "undo" button. The safer option would be to rename the directory. To rename the directory, you use the "move" command, or **mv**. To use it, you would type **mv** 2001 201, and hit enter.

#### linux3[2]% mv 2001 201 linux3[3]%

The mv command would rename our folder from "2001" to "201" instead. (As another example, if we wanted to rename it from "2201" to "201" we would use the command mv 2201 201 to do so.)

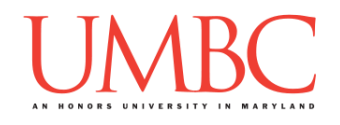

Step 2B:

This step is <u>only</u> for students who are <u>retaking</u> CMSC 201. If you are repeating CMSC 201, you likely already have a folder named "201" from last time. You will want to follow the steps below to move your old folder to a new name before creating one for this semester. While you'll still have access to your old assignments, it is *highly* recommended that you *don't* refer back to them, and instead do the work again for this semester.

| <b>linux3[23]</b> % | ls             |
|---------------------|----------------|
| 201                 |                |
| linux3[24]%         | mv 201 old_201 |
| linux3[25]%         | mkdir 201      |
| linux3[26]%         | ls             |
| 201 old_201         | L              |
| linux3[27]8         |                |

# <u>Step 3:</u>

We now want to change our "current directory" to this new 201 directory. (In other words, we are going "inside" the 201 folder.) The command is **cd 201**, which means "change directory to the 201 folder." Type **cd 201** now, then hit enter.

| <pre>linux3[2]%</pre> | cd | 201 |  |
|-----------------------|----|-----|--|
| linux3[3]8            |    |     |  |

#### Step 4:

In order to see the contents (like files and subdirectories) of a directory, we need to use the **1s**, or "list," command. Since the 201 directory was just created, it should be empty. You can check this by typing **1s**, then hitting enter. Nothing will be displayed – that just means it's empty.

linux3[3]% ls linux3[4]%

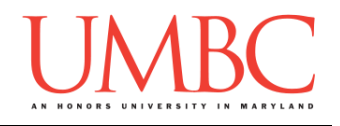

### <u>Step 5:</u>

We want to create two directories inside the 201 directory: one called Homeworks, and another called Labs. For this step, we again use the **mkdir** command. First type **mkdir** Homeworks, then hit enter. Once you've done that, type **mkdir** Labs, and hit enter again. Finally, you can type 1s to verify that you now have two directories named "Homeworks" and "Labs" in your 201 folder.

```
linux3[4]% mkdir Homeworks
linux3[5]% mkdir Labs
linux3[6]% ls
Homeworks Labs
linux3[7]%
```

## <u>Step 6:</u>

We will next create a directory called hw1 inside the Homeworks directory. (When you work on your first homework, you will save your Homework 1 files inside this directory.)

First, we need to change our current directory to be inside the Homeworks folder. To do this, type cd Homeworks and then hit enter. Next, to create the hw1 folder, type mkdir hw1. You can then type 1s to check that the hw1 directory has been created.

```
linux3[7]% cd Homeworks
linux3[8]% mkdir hw1
linux3[9]% ls
hw1
linux3[10]%
```

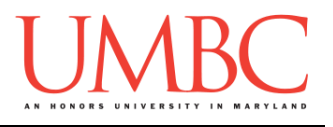

At this point in the lab, your GL account has directories that look like this:

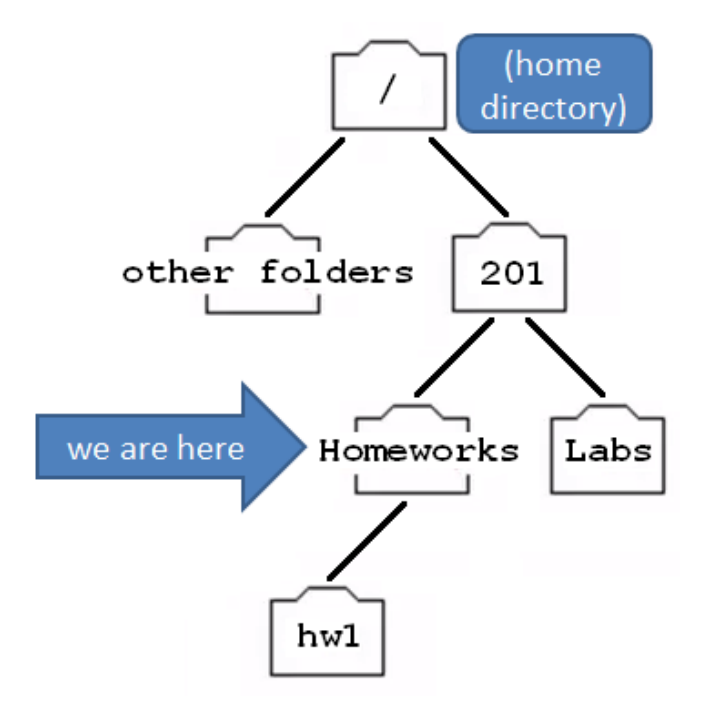

#### <u>Step 7:</u>

Now we want to create a lab1 subdirectory inside Labs. Before we can do this, we need to move to the Labs directory. First, we go up one "level," back to the 201 directory. To do this, we type  $cd \ldots$  ("cd" followed by a space, then two periods). The two periods (..) represents the parent directory, or the directory above the current location. The parent directory of Homeworks is 201, so we are now back in the 201 folder.

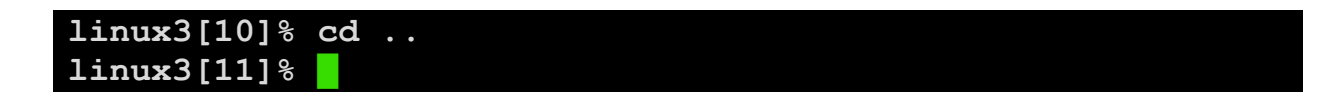

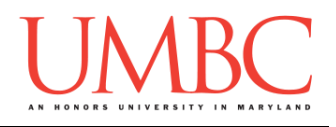

#### <u>Step 8:</u>

Let's just double check that we are actually back in the 201 directory. We do this asking GL to "print working directory," using the **pwd** command. Type **pwd** and hit enter. It will show you the full path, including "umbc.edu" and your username. If we look at the end, we can see that we are in the 201 directory, just like we wanted to be.

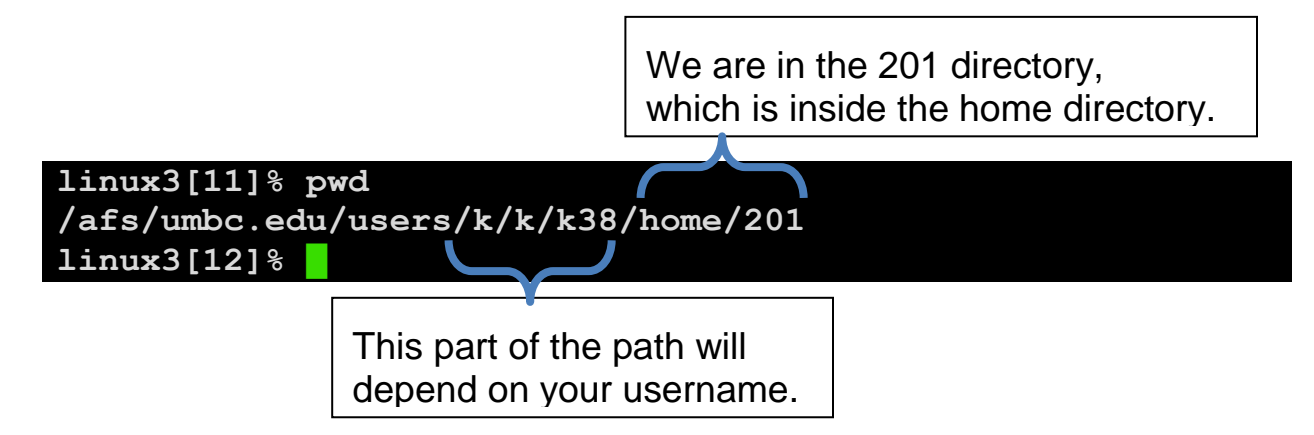

## <u>Step 9:</u>

Now we can create the lab1 folder inside the Labs directory. First, we go into the Labs directory by typing cd Labs. Next, we create the lab1 directory by typing mkdir lab1. We can verify it was created by typing ls to list the contents of the Labs directory. Once it's created, we can move into the new directory by typing cd lab1. We can verify that lab1 is now our current directory by typing pwd.

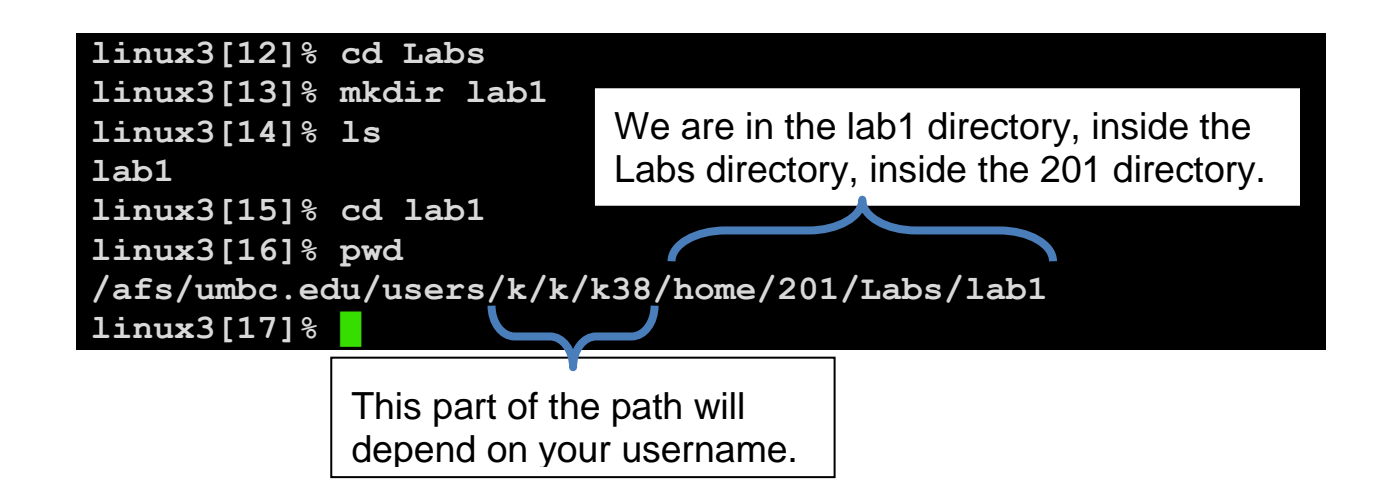

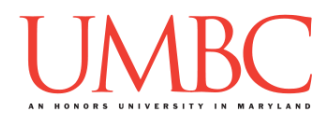

### Part 3: Creating your first Python program

We are now ready to create our first Python program. Using the emacs editor, we will create a "Hello World" program, the traditional first coding project.

Make sure that when you complete this part of the lab, your "present working directory" is lab1!

### <u>Step 10:</u>

Before we can begin, we need to start up the emacs editor. By using the command emacs lab1.py, we are opening the file lab1.py in the emacs editor. (The emacs editor is similar to Notepad on Windows, or TextEdit on a Mac. It's nothing fancy – it just lets you type and edit files.)

linux3[17]% emacs lab1.py

The emacs editor will replace your entire window of text, and should look similar to the example below. Since lab1.py does not already exist, we are given a blank file to work with.

| File | Edit  | Options | Buffers | Tools | Python | Help     |
|------|-------|---------|---------|-------|--------|----------|
|      |       |         |         |       |        |          |
|      |       |         |         |       |        |          |
|      |       |         |         |       |        |          |
|      |       |         |         |       |        |          |
|      |       |         |         |       |        |          |
|      |       |         |         |       |        |          |
|      |       |         |         |       |        |          |
|      |       |         |         |       |        |          |
|      |       |         |         |       |        |          |
|      |       |         |         |       |        |          |
|      |       |         |         |       |        |          |
|      |       |         |         |       |        |          |
|      |       |         |         |       |        |          |
|      |       |         |         |       |        |          |
|      |       |         |         |       |        |          |
|      | 1     | 71 lab1 | DV      | 211   | (1 0)  | (Puthon) |
| -000 | , ]   |         | ·Py     | ATT   | (1,0)  |          |
| (New | file) |         |         |       |        |          |

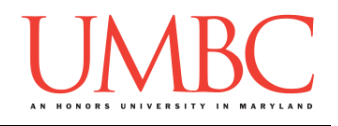

<u>Step 11:</u>

Let's code our first program! This program will print out a short greeting when we run it. Type in the line of code shown below, but where the code says **FULL NAME HERE**, replace it with your full name.

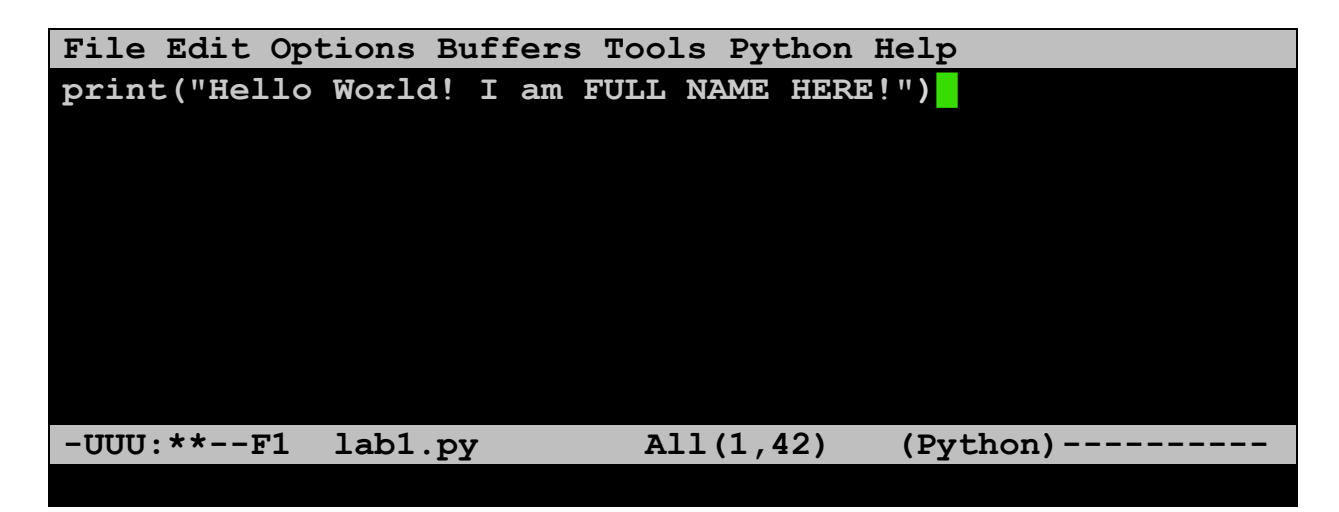

It's important that you type in the code exactly as shown. Every character is important, and even small changes can keep the program from working. The only change should be replacing **FULL NAME HERE** with your full name.

#### Step 12:

Once you are done typing your code into emacs (and have replaced **FULL NAME HERE** with your name), you need to save your work and exit. First, save it by pressing **CTRL+X** and **CTRL+S**. (Press the CTRL and X keys at the same time, then the CTRL and S keys at the same time. You do not need to hold the CTRL key down for the entire command.)

If it worked, you should see a confirmation message at the bottom of your screen, similar to the one below.

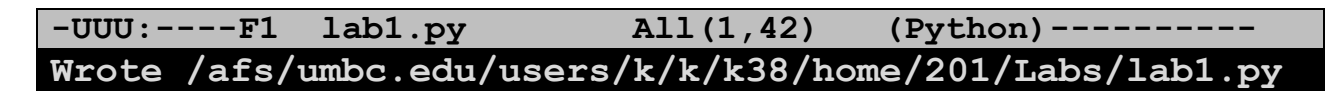

Now that you've saved your code, you can exit by pressing CTRL+X and CTRL+C. You will exit out of emacs, and be back to the command line.

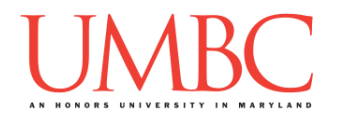

## Part 4: Running your first Python program

#### <u>Step 13:</u>

We will be using Python 3 for all of your assignments. However, GL runs Python 2 by default, so we need to tell it we want to use Python 3 instead. To do this, type in the command scl enable python33 bash and hit enter.

linux3[17]% scl enable python33 bash
bash-4.1\$

You'll know it worked because the prompt changes. You must enable Python 3 every time you want to run a Python program! If your prompt starts with "linux" as it does in the first line above, you are not running Python 3. <u>TIP</u>: You are still able to use commands like ls, cd, and emacs when the prompt reads "bash". (You don't need to exit bash to use GL.)

#### <u>Step 14:</u>

To run your code, type in **python lab1.py** and hit enter. Your program should run as seen below, but with your name instead of **FULL NAME HERE**.

```
bash-4.1$ python lab1.py
Hello World! I am FULL NAME HERE!
bash-4.1$
```

If your program does not run, but instead gives you an error message, you have at least one error. Just open the file up in emacs again (type emacs lab1.py after the bash-4.1\$ prompt) and take a close look at your code. Make sure it matches the code from Step 11.

For example, here's the error if the quotes are outside of the parentheses:

```
bash-4.1$ python lab1.py
File "lab1.py", line 1
print"(Hello World! I am FULL NAME HERE!)"
SyntaxError: invalid syntax
bash-4.1$
```

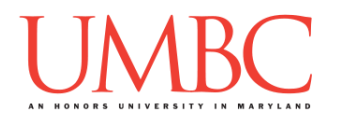

## Part 4: Submitting your first Python program

#### Step 15:

Watch this video (<u>https://www.youtube.com/watch?v=r0otsJZ1ry0</u>) for an explanation of how GL works. Follow the instructions in the video to submit your lab1.py file.

#### Step 16:

After submitting the file (by following the instructions in the video from the previous step), we can verify that it went through by using the submitls command. The command needs to know the name of the class and the name of the assignment – these should be the same as for the submit command you just ran: cs201 for the class, and LAB1 for the assignment.

```
bash-4.1$ submitls cs201 LAB1
total 21
drwx----- 2 riehl1 rpc 2048 Aug 29 15:27 .
drwx----- 507 riehl1 rpc 18432 Aug 27 15:01 ..
-rw-r--r-- 1 k38 rpc 22 Aug 29 15:27 lab1.py
bash-4.1$
```

On the far right of the last line, we can see that the file lab1.py was submitted successfully. The other two shown ("." and "..") are not important for now.

## <u>Step 17:</u>

To exit out of bash, and back to the linux prompt, type **exit** and hit enter. (You will need to re-enable Python 3 again if you want to run another Python program.) To exit from GL, type the **exit** command again and hit enter.

This will log you out of GL and close your terminal window.

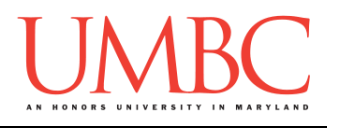

# Part 5: Emailing your TA

Step 18:

Use your @umbc.edu email account to send your TA an email that includes:

- Your preferred name or nickname
- Your pronouns (click <u>here</u> for more info)
- Your major
- How much programming experience you have
- One fun fact about yourself

You can find out who your TA is under the "<u>Sections</u>" page on the course website. Match the section number from your CMSC 201 discussion section (you can find it on your schedule) to the section number in the table. Double check you have the right one by making sure the <u>time</u> and <u>place</u> also match the discussion in your schedule!

# Part 6: Wrapping Up

<u>Step 19:</u>

Watch this video (<u>https://www.youtube.com/watch?v=ci42iOOtTRI</u>) for an explanation of the "life cycle" of remote programming on GL.

#### <u>Step 20:</u>

Finally, let's discuss how the labs will be graded in this course.

There will be 13 labs assigned over the course of the semester; your best 10 scores will be used to compute your lab average. All lab sessions are led by TAs. To receive credit for attending the lab and completing the lab assignment, your work <u>must</u> be verified by your TA.

You must attend your assigned lab section and the lab assignment must be completed **during** the assigned lab time (not before).

During the lab, your TA will explain the lab assignment, provide assistance as needed, and record your successful completion of the assignment.

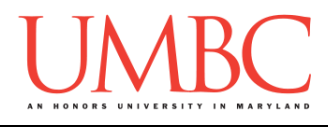

Lab assignments are graded on a scale from 0 to 8 at the discretion of the TAs.

| Score | Description                                                               |
|-------|---------------------------------------------------------------------------|
| 8     | Successfully completed the lab assignment                                 |
| 6     | Made a good attempt to complete the lab assignment                        |
| 3     | Attended the lab, but made little or no effort to complete the assignment |
| 0     | Did not attend the lab, or arrived more than 20 minutes late              |

If you made a good attempt to complete a lab assignment within the allotted time, but were unable to finish it, you may complete the assignment on your own and show it to your TA to have the grade changed from a 6 to a 7. This must be done within one week of the original lab date.

To request that a lab grade be changed from a 6 to a 7, you must show the completed assignment to your TA *before* your next lab session. For the final lab of the semester, you must show the completed lab to your TA no later than the last day of classes.

Labs are worth a total of 10 points each. The final two points are earned for each lab by completing the Pre Lab quiz, which will be available on Blackboard starting the Friday <u>before</u> the lab (at 10 AM), and closing on Mondays at 9 AM. The Pre Lab quiz ensures that you have a basic understanding of the material that will be needed for lab the following week.

Special thanks to James Gerity who wrote a GL primer on his website: <u>http://userpages.umbc.edu/~jg5/logon-howto.html</u>

Mac logon instructions based on a guide from Rackspace: <u>https://support.rackspace.com/how-to/connecting-to-linux-from-mac-os-x-by-using-terminal/</u>